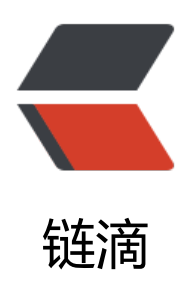

# 个人 solo 博客搭建

作者: NekoChips

- 原文链接: https://ld246.com/article/1573436158485
- 来源网站: 链滴
- 许可协议: 署名-相同方式共享 4.0 国际 (CC BY-SA 4.0)

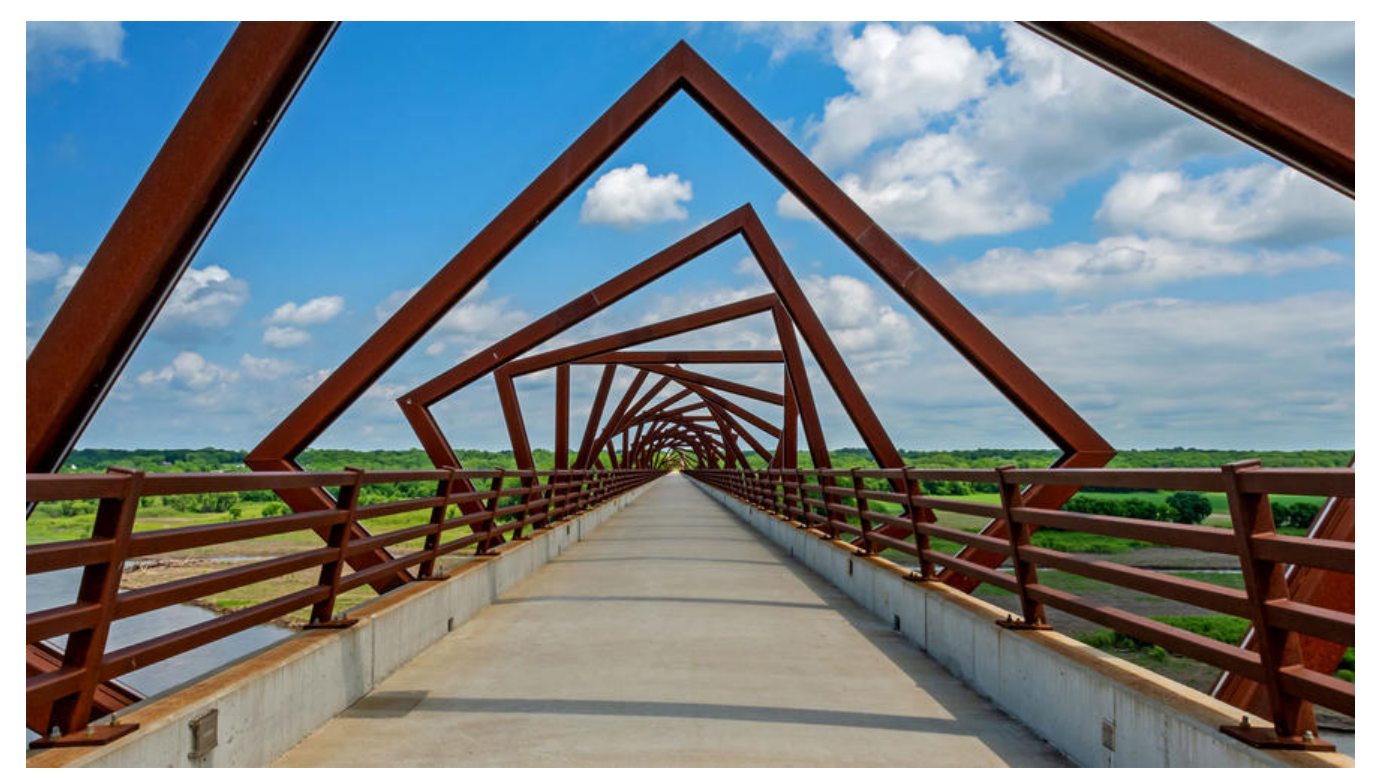

很早之前就开始关注 solo 了,非常喜欢这套精美的个人博客。所以当时将项目 Git 到本地搭建了一本地的环境,出于工作原因也没有太多的时间去整理和记录一些东西到博客中来。这段时间计划把这博客搞起来,以后多记录些用过的技术做回顾参考用。下面就我个人搭建 solo 的过程以及其中遇到问题做个记录。

# 1.准备工作

当然,如果只是单纯的想了解 solo 博客的话,可以在本地搭建一套环境即可使用。

#### 1.1 服务器

最近阿里云在做活动,优惠力度非常大,可以购买一个自己觉得合适的服务器。配置的话如果只挂 Soo,买最低配 1G1 核 1M 即可。由于搭建 solo 需要用到 docker,建议在选择服务器的系统版本时选 CentOS7.0 以上的版本。购买服务器后,在服务器的安全组中添加配置规则。开放如下端口:80 443、3306、8080。

| ■ C-3解集音        | 100.1         |             |           |           | 0.00 |         |                      |       |      |                      | 5 IN NO 21 TANKS IN S     | W 0 0 1   | **** Ö    |
|-----------------|---------------|-------------|-----------|-----------|------|---------|----------------------|-------|------|----------------------|---------------------------|-----------|-----------|
| ERNM ICS        | 安全组列表         |             |           |           |      |         |                      |       |      |                      | 0.00                      | attents D | stres     |
| 82              | 8888 · 8-22   | annees .    | ***       |           |      |         |                      |       |      |                      |                           |           | 4         |
| -               | U second      |             | AN ADAMA  |           | -    | States. | 8882335 ·            | ***** | 1000 | 80                   |                           |           | - 211     |
| smoke -         | -             |             |           |           |      |         | warte                | ***** |      | Symmetropation and a |                           | 854 8840  |           |
| 2.0             | a David David |             |           |           |      |         |                      |       |      |                      | 2414 877                  |           |           |
| *****           |               |             |           |           |      |         |                      |       |      |                      |                           |           |           |
|                 |               |             |           |           |      |         |                      |       |      |                      |                           |           |           |
| HALTH           |               |             |           |           |      |         |                      |       |      |                      |                           |           |           |
| **              |               |             |           |           |      |         |                      |       |      |                      |                           |           |           |
| - 10.00         |               |             |           |           |      |         |                      |       |      |                      |                           |           |           |
| 98499 <b>10</b> |               |             |           |           |      |         |                      |       |      |                      |                           |           |           |
| Reves ~         |               |             |           |           |      |         |                      |       |      |                      |                           |           |           |
| ***             |               |             |           |           |      |         |                      |       |      |                      |                           |           |           |
| (action         |               |             |           |           |      |         |                      |       |      |                      |                           |           |           |
| salis or 1      |               |             |           |           |      |         |                      |       |      |                      |                           |           |           |
| INCOMP.         |               |             |           |           |      |         |                      |       |      |                      |                           |           |           |
| - 100           |               |             |           |           |      |         |                      |       |      |                      |                           |           |           |
|                 |               |             |           |           |      |         |                      |       |      |                      |                           |           |           |
| E (-3887        |               |             |           | 0.1       |      |         |                      |       |      |                      | 1 IN 18 11 19488 IN 19488 | ¥ 0 ±     | B2+2 0    |
| <               | -             | -           |           |           |      |         |                      |       |      |                      | #100 C 48                 | -         | NAMES IN  |
| #1000           | 208 25N       |             |           |           |      |         |                      |       |      |                      |                           | A 84      | A 81+     |
| RESIDENT        | D beine       | 0102        | 1018      | atomax.   | 1    | 10118   | 45.5                 |       | -    | 1011                 |                           |           | -         |
|                 | 11.54         | 885,10      | 840-940   | Presser   | ç(   | *****   | opertition)          |       | 1.97 | 2210810/0223 have    |                           | 94        | 1.00      |
|                 | 1.14          | 835.70      | 8100      | 6-00000   | S    | 81100   | 1914                 |       | 590  |                      |                           |           | -         |
|                 | 11.68         | R85.70      | 5206/2208 | 1-1020-01 | R.   | 31111   | wind                 |       | 0.40 | 2104108272-052       |                           |           | 10.00     |
|                 | 0.88          | #Ex.104     | 800,000   | 1-1010-01 | 6    | 21124   |                      |       | 1    | 211041052021104      |                           | 92        | 100 1 800 |
|                 | 0 .ee         | RRX 104     | 8000-9008 | *-100841  |      |         | 1010-6883-1-1-       | -     | -    | 2010/01/12/1104      |                           | **        | 72 80     |
|                 | 0.59          | BEX (D      | 1385.548  | 1-1010-01 |      | 01100   | Symptocented sale.   |       | 10   | 12-14-14-12-12-12    |                           |           | 10 80-    |
|                 | 0.69          | EE CANNA    | -944      | 1-102010  |      | 01100   | System constant sub- |       | 18   | to reaction to a     |                           |           | NG 804    |
|                 | 11 10         | millio itor | 31:15     | P-1012817 |      | 01107   | Sympo paged tale     |       | 19   | 244/06/02/11         |                           | 20        | 100 100   |
|                 | 10 (100)      |             |           |           |      |         |                      |       |      |                      |                           |           |           |

# 1.2 域名

比起使用 ip 访问来讲,使用域名来访问的会显得比较专业。买域名可选择的服务商有很多,如果服器是购买的阿里云的,这里域名也是首推阿里云,在后面的备案会比较方便。然后和服务器一起便于理。

购买域名时挑选自己喜欢的就行。也是比较幸运,我买的时候发现我的。cn 域名还在。

购买域名后,域名需要进行 实名认证 ---> DNS 解析 ---> 域名备案。全部搞定之后,域名才能正常 使用。建议使用 https 安全协议来访问域名,还是那句话"显得更加专业"。这个时候就需要去申请 SL 证书了。申请成功后即可下载对应的 SSL 证书,这里我们选择 Nginx。

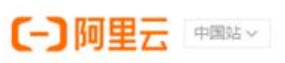

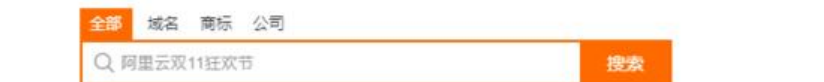

云服务器 ECS | 云数据库 RDS MySQL 版 | 企业邮箱 | 商标服务 | 对象存储 OSS

| 精选爆款                                                                                                    | - compression and                                                                                                    |                                                      |                                           |                             |                                                                                                    |
|----------------------------------------------------------------------------------------------------|----------------------------------------------------------------------------------------------------|------------------------------------------------------|-------------------------------------------|-----------------------------|----------------------------------------------------------------------------------------------------|
| · 通性计算 >                                                                                                    | 全部产品                                                                                                    |                                                      |                                           | 快速入口                        |                                                                                                    |
| 云服务器 ECS 经量应用服务器                                                                                                    | DDoS商防IP                                                                                                    | 游戏盾                                                  |                                           |                             |                                                                                                    |
| Cancel and a set of the set of the set of th | Web应用防火墙                                                                                                    | 云安全中心(                                               | (态势感知)                                    | 实人认证免费                      | 武用一年                                                                                                    |
| 数据库 >                                                                                                    | SSL 证书                                                                                                    | 内容安全                                                 |                                           | 了解详情                        | P                                                                                                    |
| MySQL SQL Server Redis                                                                                                    | 实人认证                                                                                                    | 风险识别                                                 |                                           |                             |                                                                                                    |
| 博名与网站 >                                                                                                    | 堡垒机                                                                                                    | 安全管家                                                 |                                           |                             |                                                                                                    |
| 城名注册 网站建设 三走划主机                                                                                                    | 渗透测试                                                                                                    | 云防火墙                                                 |                                           |                             |                                                                                                    |
| MENTLESS PSPHORE OF LENGTLESS                                                                                                    | 数据库审计                                                                                                    | 漏洞扫描                                                 |                                           | 进入云安全频道                     | NI.                                                                                                    |
| 网络与存储 >                                                                                                    | 爬中风险管理                                                                                                    | 加索服务                                                 |                                           | 了解详情                        |                                                                                                    |
| 对象存储 OSS 弹性公网 IP                                                                                                    | 動腐敗提促這                                                                                                    | 行行が利                                                 |                                           |                             | ~                                                                                                    |
|                                                                                                    |                                                                                                    | 和同民制                                                 |                                           |                             |                                                                                                    |
| 初联网与云通信                                                                                                    |                                                                                                    |                                                      |                                           |                             |                                                                                                    |
| 初联网设备接入 起语版穷                                                                                                    |                                                                                                    |                                                      |                                           |                             |                                                                                                    |
| 云安全〉                                                                                                    |                                                                                                    |                                                      |                                           | Web应用防火地                    | 高新客限时                                                                                                    |
| SSL 证书 云安全中心                                                                                                    |                                                                                                    |                                                      |                                           | 了解详情                        | -                                                                                                    |
|                                                                                                    |                                                                                                    |                                                      |                                           | 2 101 01 110                |                                                                                                    |
| 大数据与人上智能〉                                                                                                    |                                                                                                    |                                                      |                                           |                             |                                                                                                    |
| A.山市田昭夕 >                                                                                                    |                                                                                                    |                                                      |                                           |                             |                                                                                                    |
| 企业应用服务 >                                                                                                    |                                                                                                    |                                                      |                                           |                             |                                                                                                    |
| 软件著作权 商标注册 企业邮箱                                                                                                    |                                                                                                    |                                                      |                                           |                             |                                                                                                    |
| 查費全部                                                                                                    |                                                                                                    |                                                      |                                           |                             |                                                                                                    |
|                                                                                                    | Q 88                                                                                                    |                                                      |                                           |                             | #4 28 ## 22 204                                                                                                    |
|                                                                                                    |                                                                                                    |                                                      |                                           |                             |                                                                                                    |
| 88%82%30%80%80%80%80%80%80%80%80%80%80%80%80%80                                                                                                    | * <b>38</b> 24 7824                                                                                                    |                                                      |                                           |                             |                                                                                                    |
| invite and in the second of                                                                                                    | eesphile Himenie                                                                                                    |                                                      |                                           |                             |                                                                                                    |
| 1 0 0                                                                                                    | 0                                                                                                    |                                                      |                                           |                             |                                                                                                    |
| 1 0 0                                                                                                    |                                                                                                    |                                                      |                                           |                             |                                                                                                    |
| 1 0 0                                                                                                    | 2 U                                                                                                    | #244                                                 | marris same a                             | 018                         |                                                                                                    |
| 1 0 0                                                                                                    | 2                                                                                                    | attala<br>eessiderigtigistelee<br>derivettijstelee   | ganti sente e                             | 018                         | 28 ×2 28 ×                                                                                                    |
| ti danta seta seta seta seta seta seta seta se                                                                                                    | 2 0 0                                                                                                    | egela<br>ensidegegelation<br>desysgeration           | garral samel +                            |                             |                                                                                                    |
| 1         0         0         0           1         0         0         0         0           1         0         0         0         0         0           1         0         0         0         0         0         0         0         0         0         0         0         0         0         0         0         0         0         0         0         0         0         0         0         0         0         0         0         0         0         0         0         0         0         0         0         0         0         0         0         0         0         0         0         0         0         0         0         0         0         0         0         0         0         0         0         0         0         0         0         0         0         0         0         0         0         0         0         0         0         0         0         0         0         0         0         0         0         0         0         0         0         0         0         0         0         0         0         0                                                                                                    | 2                                                                                                    | MEMB<br>man / Paryangka san (n<br>Charjangka san (n  | ganti sanci e                             | 000<br>-<br>84 24 88 32 200 | - 20 م 2 م 20<br>10 م 2 م 20<br>10 10 10 10 10 10 10                                                                                                    |
| CARRENT         D         D         D           1         D         D         D         D           1         ×         SARRAT         Q         Q         Q           1         ×         SARRAT         Q         Q         Q         Q           1         ×         SARRAT         Q         Q                                                                                                    | 2 0 0                                                                                                    | MEME<br>seuridenjegistelen<br>denjegistelen          | Exercise Associate                        | 078<br>84 25 56 22 700      | ланд 600 -<br>мар С. Ч. Ф. ф. М.<br>2017-10<br>400-000-000-00-00-00<br>400-000-00-00-00-00-00-00-00-00-00-00-00                                                                                                    |
| District         Prestore         District         District                                                                                                    | 0 0<br>2 20<br>2 20<br>2                                                                                                    | MEDIAL<br>Sensi Alengenga Lakita<br>Cherpenga Lakita | gami sami - assesta                       | CHR<br>                     | na ng 105 -<br>10 g ng 105 -<br>20 FR<br>nagagangangangangangangangangangangangan                                                                                                    |
| 1         0         0         0         0           1         0         0         0         0         0           1         0         0         0         0         0         0           1         0         0         0         0         0         0         0         0         0         0         0         0         0         0         0         0         0         0         0         0         0         0         0         0         0         0         0         0         0         0         0         0         0         0         0         0         0         0         0         0         0         0         0         0         0         0         0         0         0         0         0         0         0         0         0         0         0         0         0         0         0         0         0         0         0         0         0         0         0         0         0         0         0         0         0         0         0         0         0         0         0         0         0         0         0                                                                                                    | 0 0<br>8 we<br>9 can<br>9 can<br>9 c | MEMB<br>wash Pengelakan in<br>Carjengkan in          | Earni Merci +<br>arrenofiasi - anerotriti | 008<br>84 24 88 (c 200      | 28 Hg AB -<br>RE E C V C D RE<br>EBTRE<br>RECEIRENSINGER<br>Sense<br>Source                                                                                                    |
| 0         0         0         0         0           1         0         0         0         0         0           1         1         0         0         0         0         0           1         1         0         0         0         0         0         0         0         0         0         0         0         0         0         0         0         0         0         0         0         0         0         0         0         0         0         0         0         0         0         0         0         0         0         0         0         0         0         0         0         0         0         0         0         0         0         0         0         0         0         0         0         0         0         0         0         0         0         0         0         0         0         0         0         0         0         0         0         0         0         0         0         0         0         0         0         0         0         0         0         0         0         0         0         0                                                                                                    | 2 0 0 0 0 0 0 0 0 0 0 0 0 0 0 0 0 0 0 0                                                                                                    | MEMA<br>www.charyangacaman<br>danyangacaman          | Electric Alexand #                        | 078<br>84 25 56 pc 744      |                                                                                                    |
| 0         0         0         0           1         0         0         0         0           1         0         0         0         0         0           1         0         0         0         0         0         0           1         0         0         0         0         0         0         0         0         0         0         0         0         0         0         0         0         0         0         0         0         0         0         0         0         0         0         0         0         0         0         0         0         0         0         0         0         0         0         0         0         0         0         0         0         0         0         0         0         0         0         0         0         0         0         0         0         0         0         0         0         0         0         0         0         0         0         0         0         0         0         0         0         0         0         0         0         0         0         0         0                                                                                                    | 0 0<br>8 80<br>9 0 0<br>9 0 0<br>9 0 0<br>0 0<br>0 0<br>0 0<br>0                                                                                                    | MEMAL<br>sees.despegaration<br>despegaration         | Exercit Waters +                          | 018<br>                     | 2010 H 2 2 2 2 3 4 1 1 1 1 1 1 1 1 1 1 1 1 1 1 1 1 1 1                                                                                                    |
| 1 0 0 0 0 0 0 0 0 0 0 0 0 0 0 0 0 0 0 0                                                                                                    | 0 0<br>8 we we we we we we we we we we we we we                                                                                                    | MEDIAL<br>menu forgengia contan<br>cheryengia contan | Earni Merci +<br>arowrofiad - acowrofiad  |                             | 200 H-0 400 -<br>50 G V G A FO<br>ED FB<br>MEDICAL AND A FO<br>ED FB<br>MEDICAL AND A FO<br>AND A FO<br>AND AN |

PS: DNS 解析需要新增解析记录,一般进入之后会有指引按钮,点击创建即可。这一步没有做的话 会导致之后的 nginx 无法解析域名从而启动失败。

冒购物车 文

| ERMC-3    |                  |                          |           | Q ===                                        |             | #1 I# | ** == | 1144.008 | 10 0   | ¥ 6      | ۵    | x=+2 0 |
|-----------|------------------|--------------------------|-----------|----------------------------------------------|-------------|-------|-------|----------|--------|----------|------|--------|
| industry. | INCOLUMN AND AND |                          |           |                                              |             |       |       |          |        | Sector B | -    | -      |
| NW CR     | ← 解析设置 che       | nyangjie.com.c           |           |                                              |             |       |       |          |        |          |      |        |
| 1104      | •                | Second States and Second |           |                                              |             |       |       |          |        |          |      |        |
| CREW NO.  | 4102 81.92 81    | anir avia                |           |                                              |             |       |       | AND      | silver | ē.,      | ÷.,  | -      |
| Artis     | anda t           | 20140 1                  | AMONIAL 2 | 016                                          | m           |       |       | *1       |        | -        |      |        |
|           | 10 C             | 24                       | Re:       | 100.00                                       | 11.00       | 10    |       |          |        | -        |      | *1     |
|           | 0.0              | 14                       | 85.       | 100                                          | 42 (pm      | 22    |       |          |        | -        | -    | 80     |
|           | a )              | 127                      | Ex.       | 2019 012270000000000000000000000000000000000 | 12 April 10 | 2     |       |          |        | -        | • ** | *1     |
|           | C [10   00   0   | 10 Date:                 |           |                                              |             |       |       |          |        | m18      | 1    | 10.00  |

# 2. 安装部署

准备工作都完成了之后,就可以进行 solo 博客的安装部署环节了。

# 2.1 Docker (已经安装 Docker 的可跳过该环节)

首先安装 Docker,前面要求系统版本一定是要在 CentOS7.0 以上的版本,就是因为 Docker 的环境 须使用高于 3.10 的内核版本,否则 Docker 无法正常运行。

● 安装依赖包

sudo yum install -y yum-utils device-mapper-persistent-data lvm2

● 设置阿里云镜像源

sudo yum-config-manager --add-repo https://mirrors.aliyun.com/docker-ce/linux/centos/do ker-ce.repo

● 安装 Docker

sudo yum install docker-ce

● 启动 Docker

```
# 开机自启
sudo systemctl enable docker
# 启动docker服务
sudo systemctl start docker
```

● 验证 Docker 是否安装成功

docker version

● 设置 Docker 国内镜像源

比较常用的有网易的镜像中心和 daocloud 镜像市场,个人建议使用 daocloud,原因不做阐述。

创建或修改配置文件

```
vi /etc/docker/daemon.json
```

```
{
    "registry-mirrors": ["http://ef017c13.m.daocloud.io"],
    "live-restore": true
}
```

也可以使用命令直接更改(建议使用)

curl -sSL https://get.daocloud.io/daotools/set\_mirror.sh | sh -s http://f1361db2.m.daocloud.io

● 重启 Docker

sudo systemctl restart docker

● 安装 Docker 可视化管理界面 GUI (可选)

docker volume create portainer data

docker run -d -p 9000:9000 -v /var/run/docker.sock:/var/run/docker.sock -v portainer\_data:/d ta portainer/portainer

| portainer.io         |    | Container list 2 |                            |                                                                                                    |       |                   |                     |             |                 | O Fortable support O admin<br>Princesser: P int ad |
|----------------------|----|------------------|----------------------------|----------------------------------------------------------------------------------------------------|-------|-------------------|---------------------|-------------|-----------------|----------------------------------------------------|
| Home<br>#100AL       |    | E Containers     |                            |                                                                                                    |       |                   |                     |             |                 | Columna @ bettings                                 |
|                      |    | bine and gen g   | linter Bine Pine           | and the state of the state of t | -     |                   |                     |             |                 |                                                    |
|                      |    | Q. Seerch        |                            |                                                                                                    |       |                   |                     |             |                 |                                                    |
| tiacia<br>Containers |    | C Nerve          | Dista II<br>front T        | Quick actions                                                                                                    | Stack | Intege            | Creeted             | 10 April 10 | Published Ports | Ownership                                          |
| Trangers             |    |                  | Participas.                | 8 0 m >_                                                                                                    |       | a blog funto      | 2019-00-29 10-26 ## |             |                 | An automotivation                                  |
|                      |    | 1 mpm            | Automatical Section of the | B 0 in 2_                                                                                                    |       | repré             | 2019-10-28-09-47-04 | 17217-0.4   | 2               | 49 administrations                                 |
|                      |    | iturg_tast.      | ( Laurenter of             | B 0 = 2.                                                                                                    |       | portanys/portanse | 2019-30-27 2130-47  | 172.17.0.8  | ET 95003 80000  | Charles and a second second                        |
|                      |    |                  | numbers)                   | B 0 = >,                                                                                                    |       | myndi-5 7.38      | 3079-10-27 10-47-01 | 10210.0     | II ston turn    | · anterestation                                    |
|                      |    |                  |                            |                                                                                                    |       |                   |                     |             |                 | Statution costs                                    |
|                      |    |                  |                            |                                                                                                    |       |                   |                     |             |                 |                                                    |
|                      |    |                  |                            |                                                                                                    |       |                   |                     |             |                 |                                                    |
|                      |    |                  |                            |                                                                                                    |       |                   |                     |             |                 |                                                    |
| Engounta             |    |                  |                            |                                                                                                    |       |                   |                     |             |                 |                                                    |
| Registres            |    |                  |                            |                                                                                                    |       |                   |                     |             |                 |                                                    |
|                      |    |                  |                            |                                                                                                    |       |                   |                     |             |                 |                                                    |
| Contenen 12          | 24 |                  |                            | <i>11</i>                                                                                                    |       |                   |                     |             |                 | <b>9</b> 0404848                                   |

看着还不错,功能也蛮齐全的,安利一波。

至此 Docker 安装配置完成

# 2.2 安装 MySQL

MySQL 最新版本为 8.X, 建议安装较为稳定的 5.6 或 5.7 的版本。这里我选择的是 Mysql5.7.28。

● 拉取镜像

docker pull mysql:5.7.28

● 启动 MySQL 容器

docker run --name mysql -p 3306:3306 -e MYSQL\_ROOT\_PASSWORD=yourpassword -d mysq :5.7.28

• 查看容器是否启动成功 (可通过可视化界面查看)

docker ps -a

#### ● 启动成功后进入 MySQL 容器

#### docker exec -it mysql bash

● 登录 root 用户并创建 solo 用户和数据库 ( 这里不推荐直接使用 root 用户, 原因不做阐述。)

```
# 进入数据库 p后面跟你的密码
mysql -uroot -pyourpassword
# 创建数据库(数据库名:solo;字符集utf8mb4;排序规则utf8mb4_general_ci)
create database solo DEFAULT CHARACTER SET utf8mb4 COLLATE utf8mb4_general_ci;
# 创建solo用户
CREATE USER 'solo'@'ip' IDENTIFIED BY 'password';
# 赋予solo用户solo数据库的所有权限
GRANT ALL ON solo.* to 'solo'@'ip' IDENTIFIED BY 'password';
flush privileges;
# 出现Query OK, 1 row affected (0.00 sec)表示成功
#退出数据库
exit
#退出容器
exit
```

至此 MySQL 安装配置完成。

# 2.3 安装 Solo

终于到主角了。直接运行以下命令会自动 pull solo 的镜像并启动。

```
docker run --detach --name solo --network=host \
--env RUNTIME_DB="MYSQL" \
--env JDBC_USERNAME="****" \
--env JDBC_PASSWORD="*****" \
--env JDBC_DRIVER="com.mysql.cj.jdbc.Driver" \
--env JDBC_URL="jdbc:mysql://127.0.0.1:3306/solo?useUnicode=yes&characterEncoding=UT
-8&useSSL=false&serverTimezone=UTC" \
b3log/solo --listen_port=8080 --server_scheme=http --server_host=www.chenyangjie.com.cn
```

参数说明:

- --env RUNTIME\_DB="MYSQL" 运行时数据库类型
- --env JDBC USERNAME="solo" 数据库用户名称 solo
- --env JDBC PASSWORD="password" 数据库用户 solo 的密码
- --env JDBC\_DRIVER="com.mysql.cj.jdbc.Driver" \ 数据库驱动
- --listen\_port=8080 监听端口为 8080
- --server\_scheme=http 访问协议为 http

```
● --server_host=www.chenyangjie.com.cn 访问地址,有域名的写域名,没域名的写服务器外网 ip 地址
```

启动成功后即可通过域名或 ip:8080 访问 solo 博客了。首次访问 solo 博客会进行初始化。初始化完 后即可使用,使用方法参照 Solo 用户指南

# 2.4 安装 Nginx

Nginx 这块我不太熟,这里参照下大佬的安装过程。建议查看从零开始安装 solo 博客

# 切换到服务器根目录 cd / # 创建主目录 mkdir dockerData # 创建文件 mkdir dockerData/nginx dockerData/nginx/conf dockerData/nginx/logs dockerData/nginx/w w dockerData/nginx/ssl

- dockerData/nginx/conf 存放 nginx 相关配置文件
- dockerData/nginx/logs 存放 nginx 日志文件
- dockerData/nginx/www 存放 nginx 访问的资源文件
- dockerData/nginx/ssl 存放 ssl 证书

#### 启动 Nginx

docker run --name nginx -p 80:80 -d --rm nginx

#### Nginx 启动成功并能正常访问后导出配置文件

- docker cp nginx:/etc/nginx/nginx.conf /dockerData/nginx/conf/nginx.conf 导出配置文件 ngi x.conf
- docker cp nginx:/etc/nginx/conf.d /dockerData/nginx/conf/conf.d 导出配置为你 nginx.conf

#### 停止 Nginx 服务

docker stop nginx # 会自动删除现在的 nginx 容器,然后执行如下命令重新启动一个 nginx 容器

将之前下载的 Nginx 的 SSL证书 中的 pem 文件和 key 文件放至 dockerData/nginx/ssl 目录下。

#### 然后配置 Niginx 文件

cd /dockerData/nginx/conf/conf.d vim default.conf

server {

listen 443 ssl; server\_name localhost; # ssl on;

#charset koi8-r;
#access\_log /var/log/nginx/host.access.log main;

```
location / {
    root /usr/share/nginx/html;
    index index.html index.htm;
    }
    # .....
}
server{
    listen 80;
    server_name localhost;
    rewrite ^(.*) https://$host$1 permanent;
}
```

启动新的 Nginx, 并使用 https 协议访问

```
docker stop nginx # 停止容器
docker rm nginx # 删除容器
# 启动新的
docker run -d -p 80:80 -p 443:443 --name nginx \
-v /dockerData/nginx/conf/nginx.conf:/etc/nginx/nginx.conf \
-v /dockerData/nginx/conf/conf.d:/etc/nginx/conf.d \
-v /dockerData/nginx/ssl:/ssl/ \
-v /dockerData/nginx/www:/usr/share/nginx/html \
-v /dockerData/nginx/logs:/var/log/nginx nginx
```

• -p 443:443 监听 443 端口 , 没进行备案的域名该端口可能访问不到

• -v /dockerData/nginx/ssl:/ssl/ 挂载 ssl 证书目录

# 2.5 使用 Nginx 反向代理实现对 solo 的访问

停止 solo, 并移除 solo 容器 (同样可以通过 Portainer 进行操作)

```
docker stop solo
docker rm solo
```

配置 Nginx 配置文件实现 Nginx 反向代理

```
cd /dockerData/nginx/conf/conf.d vim default.conf
```

```
upstream backend {
server localhost:8080; # Solo 监听端口
}
location / {
proxy_pass http://www.chenyangjie.com.cn:8080;
proxy_set_header Host $http_host; // proxy_set_header—定要进行配置
proxy_set_header X-Real-IP $remote_addr; // 不然会造成静态资源访问错误以及可
// 能造成 "Latke 配置错误"
}
# 替换上面部分即可
# 按esc, 然后输入:wq保持退出
```

重启 solo 容器

```
docker run --detach --name solo --network=host \
--env RUNTIME_DB="MYSQL" \
--env JDBC_USERNAME="****" \
--env JDBC_PASSWORD="*****" \
--env JDBC_DRIVER="com.mysql.cj.jdbc.Driver" \
--env JDBC_URL="jdbc:mysql://127.0.0.1:3306/solo?useUnicode=yes&characterEncoding=UT
-8&useSSL=false&serverTimezone=UTC" \
b3log/solo --listen_port=8080 --server_scheme=https --server_host=www.chenyangjie.com.c
--server_port=
```

- --server\_scheme=http 换成 --server\_scheme=https 即可
- --server\_port: 最终访问端口, 使用浏览器默认的 80 或者 443 的话值留空即可

#### 重启 Nginx

docker restart nginx

至此个人的 solo 博客就搭建完成了。

# 3. 其他组件

### 3.1 挂载第三方皮肤

创建皮肤文件目录,如:/dockerData/solo/skins。将皮肤放到该目录下。

\*\* tips \*\* Solo 默认使用的皮肤是 "Pinghsu",务必将该皮肤加入文件目录中。

添加 solo 启动项配置,将皮肤文件目录挂载至 solo

```
# **tips** 这行配置一定要卸载 "listen_port=" 之前, 否则由于无法监听到皮肤导致solo启动失败 --volume /dockerData/solo/skins/:/opt/solo/skins/ \
```

## 3.2 使用 Lute

Lute 使用指南传送门: Lute 使用指南

Lute 安装指南传送门:安装 Lute-http

添加 solo 启动配置项

# \*\*tips\*\* 先启动 lute 再添加下面启动配置启动 solo --lute\_http=http://127.0.0.1:8249 --lute\_http=http://localhost:8249 --lute\_http=

查看 solo 启动日志, 启动参数 luteAvailable=true 即为 Lute 插件安装成功。

## 3.3 Solo 自动更新

Solo 自动更新传送门: Solo 自动更新

# 4. 后记

该文章仅供他人参考以及自身回顾作用,如有问题请指出,即刻进行修改。 技术参考: Docker (一) Linux 开启你的 Docker 之旅 linux 安装 docker

从零开始安装 solo 博客